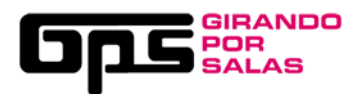

# **GUÍA VISUAL PARA LA INSCRIPCIÓN DE SALAS GPS10**

1.- Pulsa en el margen superior derecho de nuestra web (www.girandoporsalas.com).

- Si ya estabas registrad@, introduce tus datos, accede a "tus salas" y entrarás en la ficha • técnica de tu sala. asegúrate de que todos los datos de contacto están correctos y actualiza tu seguro de responsabilidad civil y rider. Guarda y acepta las condiciones. ¡ya estás inscrit@!
- Si es la primera vez que te registras, pulsa sobre "crear cuenta". •

| 5      |          | #GPS10 🎔 🖪 🏙 | C                                                                       |                                                     |     | 3días 19h 58m 52s<br>Para el inicio de las inscripciones  | ENTRAR / REGISTRARSE |
|--------|----------|--------------|-------------------------------------------------------------------------|-----------------------------------------------------|-----|-----------------------------------------------------------|----------------------|
| INICIO | ¿QUÉ ES? | CONVOCATORIA |                                                                         |                                                     |     |                                                           |                      |
|        |          |              | #GP<br>diez años<br>Abier<br>Conve<br>19 el 23 do septie                | sirando<br>ta<br>ocato                              | ria |                                                           |                      |
|        |          |              | SI TIENES UN<br>GRUPO CON<br>1 ep editado<br>y un máximo<br>de 3 discos | CONSIGUE<br>UNA GIRA DE<br>Al Menos<br>6 conciertos |     | UNA AYUDA DE<br>PROMOCIÓN Y<br>PRODUCCIÓN<br>DISCOGRÁFICA |                      |

#### 10<sup>a</sup> Edición de Girando Por Salas

#### GALERÍA DE FOTOS DEL FIN DE GIRA #GPS9

"Girando Por Salas" es una iniciativa del Instituto Nacional de las Artes Conditione en una sea una inclativa de manufactor de la Música (INAEM) en colaboración con la Federación Coordinadora del Circuito de Músicas Populares (FCMP), constituida por las asociaciones profesionales: ACCES, APM, ARC, ARTE, MUSICAT, PROMUSICAE y UFI.

31 de mayo de 2019 Galería de fotos del Concierto Fin de Gira #GPS9 que vivimos en la sala El Sol el pasado 28 de mayo, con las actuaciones de Alice Wonder y Los Estanques Fotos de Salomé Sagüillo:

|   |                                                          | #GPS10 🎔 🖪 👑                                             | Fadara ana ku ayan ka                                                                           | la Oinenda nen estas                                                                   | × días 01 <sup>h</sup> 33 <sup>m</sup> 36 <sup>s</sup><br>Para el inicio de las inscripciones | ENTRAR / REGISTRARSE                                  |  |
|---|----------------------------------------------------------|----------------------------------------------------------|-------------------------------------------------------------------------------------------------|----------------------------------------------------------------------------------------|-----------------------------------------------------------------------------------------------|-------------------------------------------------------|--|
| I |                                                          |                                                          | Entra con lu cuenta d                                                                           | ie Girando por salas                                                                   |                                                                                               |                                                       |  |
|   |                                                          |                                                          | EMAIL<br>CONTRASEÑA<br>¿Has olvidado t                                                          | u contraseña?                                                                          | Ĵ.                                                                                            |                                                       |  |
|   |                                                          |                                                          | El acceso a través de FB sólo te perm                                                           | ar una cuenta<br>I con Facebook<br>ite participar en la votación pública               |                                                                                               |                                                       |  |
|   |                                                          |                                                          | SI TIENES UN CON<br>GRUPO CON UNA GI<br>1 EP EDITADO AL M<br>Y UN MAXIMO 6 CONCI<br>DE 3 DISCOS | SIGUE + UNA AYUR<br>Ra de promoc<br>Enos produc<br>Ertos discora                       |                                                                                               |                                                       |  |
|   | 10ª EDICIÓN DE G                                         | IRANDO POR SALAS                                         | 3                                                                                               | GALERÍA DE FO                                                                          | TOS DEL FIN DE GIR                                                                            | A #GPS9                                               |  |
|   | <b>"Girando Por Salas"</b> es<br>Escénicas y de la Músic | una iniciativa del Instituto<br>ca (INAEM) en colaboraci | o Nacional de las Artes<br>ón con la Federación                                                 | 31 de mayo de 2019 Galería<br>sala El Sol el pasado 28 de<br>Fotos de Salomé Sagüillo: | a de fotos del Concierto Fin de Gira<br>mayo, con las actuaciones de Alic                     | #GPS9 que vivirnos en la<br>e Wonder y Los Estanques. |  |
|   | asociaciones profesion<br>PROMUSICAE y UFI.              | ales: ACCES, APM, ARC, /                                 | ARTE, MUSICAT,                                                                                  |                                                                                        |                                                                                               | 2                                                     |  |

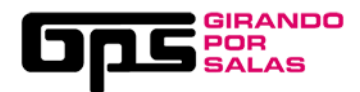

2.- Rellena los campos, selecciona la opción "Salas" y haz click sobre "Registrarme". Recibirás un email de validación en la cuenta de email que hayas introducido.

| Crea una                                                                                                    | × lás 23 <sup>th</sup> 39 <sup>th</sup> 35 <sup>s</sup> ENTRAR / REGISTRARSE                                                                                                    |
|----------------------------------------------------------------------------------------------------|----------------------------------------------------------------------------------------------------|
| INICIO ¿QUÉ ES? CONVOCATORIA Nombre de us                                                                                                    | suario (3 caracteres mínimo)                                                                                                    |
| Email                                                                                                    |                                                                                                    |
| Selecciona tipo                                                                                                    | po de usuario                                                                                                    |
| Grupo o artista<br>Público general                                                                                                    |                                                                                                    |
| Sello<br>Empresa del sec                                                                                                    | tor musical                                                                                                    |
| di Agencia de Mani                                                                                                    | agement Receptors                                                                                                    |
| □ Deseo                                                                                                    | Privacidat - Counciliantes rectibir newsletter de GPS                                                                                                    |
|                                                                                                    | o la Política de Privacidad                                                                                                    |
|                                                                                                    | Registrarme                                                                                                    |
| 10ª EDICIÓN DE GIRANDO POR SALAS                                                                                                    | GALERÍA DE FOTOS DEL FIN DE GIRA #GPS9                                                                                                    |
| "Girando Por Salas" es una iniciativa del instituto Nacional de las Artes<br>Escénicas y de la Música (INAEM) en colaboración con la Federación<br>Coordinadora del Círcuito de Músicas Populares (FCMP), constituída por l<br>asociaciones profesionales: ACCES, APM, ARC, ARTE, MUSICAT,<br>PROMUSICAE y UFI. | 31 de mayo de 2019 Galería de fotos del Concierto Fin de Gira #GPS9 que vivimos en la<br>sala El Sol el pasado 28 de mayo, con las actuaciones de Alice Wonder y Los Estanques.<br>Fotos de Salomé Sagúillo: |

3.- Abre tu correo y activa tu cuenta pinchando sobre el enlace de validación que recibirás (revisa la carpeta de spam).

| ← | I 1 1 1 1 1 1 1 1 1 1 1 1 1 1 1 1 1 1 1                                                                                                    | 95 | < | > | ¢ |
|---|----------------------------------------------------------------------------------------------------|----|---|---|---|
|   | Bienvenido a Girando por Salas Recibidos ×                                                                                                    |    |   | ē | Ø |
|   | Girando por Salas <noreply1@girandoporsalas.com> 12:59 (hace 0 minuto para mi 👻</noreply1@girandoporsalas.com>                                                                                                    | s) | ☆ | 4 | : |
|   | Hola,<br>Gracias por registrarte en el Circuito de Músicas Populares. Para activar tu cuenta haz click en el siguiente enlace de validación: <u>http://www.girandoporsalas</u><br><u>com/admin/funciones/activar.php?code=049b6bddd65f4302b352fea4d7f7f393</u> | -  |   |   |   |
|   | Si tu programa de correo no reconoce el enlace, ve a la siguiente dirección e introduce en la casilla el código de activación:                                                                                                    |    |   |   |   |
|   | http://www.girandoporsalas.com/activar-usuario/<br>Código de activación: 049b6bddd65f4302b352fea4d7f7f393                                                                                                    |    |   |   |   |
|   | www.girandoporsalas.com                                                                                                    |    |   |   |   |

4. Una vez activada tu cuenta, **crea tu perfil**. Rellena todos los campos obligatorios de esta pantalla (**datos personales y fiscales**). Si no has rellenado todos los campos te saldrá un mensaje en rojo "Faltan datos" (revisa NIF, CIF, epígrafe IAE...)

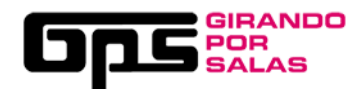

| INICIO | ¿QUÉ ES?           | CONVOCATORIA | BANDAS | PRENSA        | HISTÓRICO   | AYUDA | BLOG |   |
|--------|--------------------|--------------|--------|---------------|-------------|-------|------|---|
|        |                    |              | 💷 🚨 Da | itos Personal | es 🕜 💷      |       |      |   |
|        | Nombre*            |              |        |               | Apellidos*  |       |      |   |
| F      | echa de nacimiento |              |        |               | Dirección*  |       |      |   |
|        | Ciudad*            |              |        |               | Provincia*  | Àlava |      | v |
|        | Código postal*     |              |        |               | Teléfono 1* |       |      |   |
|        | Teléfono 2         |              |        |               |             |       |      |   |
|        |                    |              | :=     | Natos fiscale | <b>6</b>    |       |      |   |

5.- Cuando estén todos los datos introducidos, guardamos los cambios.

6.- Con el perfil creado, entramos en el apartado "salas" y clicamos sobre "crear nueva sala".

| INICIO                                   | ¿QUÉ ES?                                                                | CONVOCATORIA                             | BANDAS | PRENSA | HISTÓRICO | AYUDA | BLOG |  |
|------------------------------------------|-------------------------------------------------------------------------|------------------------------------------|--------|--------|-----------|-------|------|--|
|                                          | 🗗 Tus sal                                                               | as ——                                    |        |        |           |       |      |  |
| Estos son l<br>ediciones a<br>que quiera | las salas que inscril<br>anteriores de GPS. I<br>s volver a inscribir e | biste en<br>Haz click en la<br>este año. |        |        |           |       |      |  |
| + Crear                                  | nueva sala                                                              |                                          |        |        |           |       |      |  |

7.- Rellenamos los datos (de la sala, fiscales y técnicos). **Recuerda subir el rider técnico de la sala y el seguro de responsabilidad civil** (sin ello no se puede participar en GPS). Guarda los cambios que hagas.

|                                                      |                    |              |                    |                   |                       |        |      |  |  | Ŭ |
|------------------------------------------------------|--------------------|--------------|--------------------|-------------------|-----------------------|--------|------|--|--|---|
| INICIO                                               | ¿QUÉ ES?           | CONVOCATORIA | BANDAS             | PRENSA            | HISTÓRICO             | AYUDA  | BLOG |  |  |   |
| Los datos obligatorios están marcados con asterísco. |                    |              |                    |                   |                       |        |      |  |  |   |
|                                                      |                    |              | 🗙 Esta sala NO est | tá inscrita en es | ta edición de GPS     |        |      |  |  |   |
|                                                      |                    |              |                    |                   |                       |        |      |  |  |   |
|                                                      |                    |              | — Dat              | os de la s        | ala ———               |        |      |  |  |   |
|                                                      | Nombre de la sala* |              |                    |                   | Dirección*            |        |      |  |  |   |
| C                                                    | omunidad autónoma* |              |                    | •                 | Provincia*            | х.     |      |  |  |   |
|                                                      | Ciudad*            |              |                    |                   | Código Postal*        |        |      |  |  |   |
|                                                      | Aforo*             |              |                    | Dire              | ección web o facebook | × 1 21 |      |  |  |   |
|                                                      |                    |              |                    |                   |                       |        |      |  |  |   |

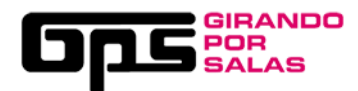

|                                                                                      | Datos técnicos                                                                                                    |
|--------------------------------------------------------------------------------------|----------------------------------------------------------------------------------------------------|
|                                                                                      |                                                                                                    |
| Necesitamos los datos técnic<br>la sala.                                             | cos de la sala, las dimensiones del ancho y largo en metros y el Resguardo del Seguro de Responsabilidad Civil, así como el rider técnico de |
| Dimensiones del escenario*<br>(ancho x largo en m)                                   |                                                                                                    |
| Resguardo del Seguro de<br>Responsabilidad Civil subido:                             | Ninguno, sube uno antes de poder inscribir a la sala.                                                                                        |
| Resguardo del Seguro de<br>Responsabilidad Civil<br>(se sobreescribirá el anterior)* | Seleccionar archivo                                                                                                    |
| Rider técnico subido:                                                                | Ninguno, sube uno antes de poder inscribir a la sala.                                                                                        |
| Rider técnico<br>(se sobreescribirá el anterior)*                                    | Seleccionar archivo                                                                                                    |
|                                                                                      | Guardar mi sala                                                                                                    |

8.- Cuando le hayamos dado a "Guardar mi sala", para finalizar la inscripción, solo faltará hacer clic en "He leído y aceptado...", "Confirmo que tengo la licencia..." e "Inscribir mi sala".

## Lasalá

| Los datos obligatorios están m | Los datos obligatorios están marcados con asterisco.                                                                                                    |                 |            |          |  |  |  |
|--------------------------------|----------------------------------------------------------------------------------------------------|-----------------|------------|----------|--|--|--|
|                                | 🗙 Esta sala NO está inscrita en esta edición de GPS                                                                                                    |                 |            |          |  |  |  |
|                                | <ul> <li>he leid, y aceptado las bases de la inscripción de salas de GPS.</li> <li>Confirmo que lengo la licencia o permisos municipales para hacer conciertos.</li> </ul> |                 |            |          |  |  |  |
|                                |                                                                                                    | — Datos de la s | ala ——     |          |  |  |  |
| Nombre de la sala*             | Lasalá                                                                                                    |                 | Dirección* | XXXXXXXX |  |  |  |
| Comunidad autónoma*            | Andalucía                                                                                                    | ×               | Provincia* | XXXXXXX  |  |  |  |

9. -¡Inscripción realizada! recuerda que sólo el usuario o responsable de la inscripción podrá modificar y editar sus fichas.

### Lasalá

| Los datos obligatorios están marcados con asterisco. |                                                     |  |  |
|------------------------------------------------------|-----------------------------------------------------|--|--|
|                                                      | ✔ Has inscrito a tu sala en la convocatoria de GPS. |  |  |
| ✓ Esta sala ya está inscrita en esta edición de GPS  |                                                     |  |  |
| Datos de la sala                                     |                                                     |  |  |